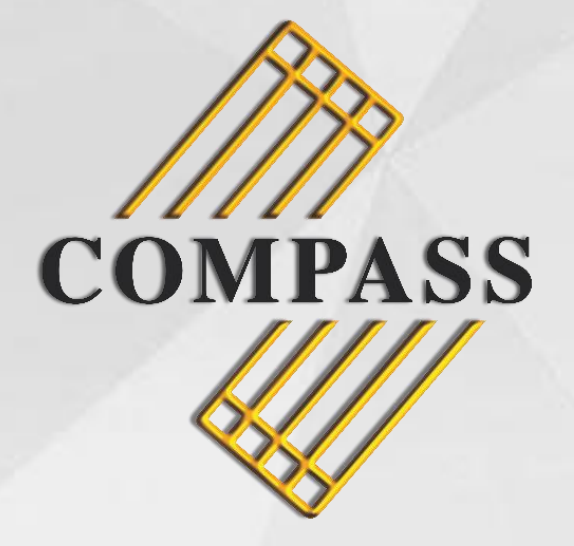

# MEMBERS PORTAL

USER GUIDE

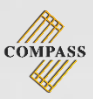

# CONTENTS

| Creating an Account        | Page 3       |
|----------------------------|--------------|
| Login                      | Page 4       |
| Changing Password          | Page 5       |
| Update Particulars         | Page 6 – 8   |
| Download Works             | Page 9 – 10  |
| Work Search                | Page 11      |
| Edit Works                 | Page 12 – 13 |
| Work Creation              | Page 14 – 17 |
| Check Royalties            | Page 18 – 19 |
| Download Royalty Statement | Page 20 – 21 |
| Logout                     | Page 22      |

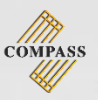

# **CREATING AN ACCOUNT**

# STEP 1 - Select Sign up

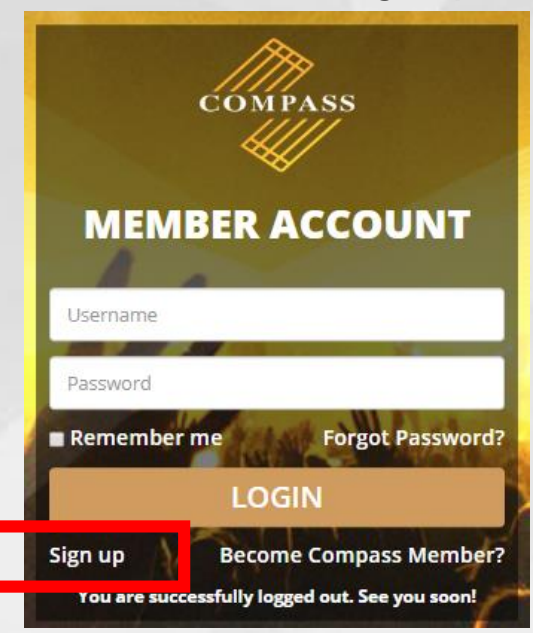

# Step 2 - Complete as indicated

| COMPASS             |    |
|---------------------|----|
| MEMBER SIGN         | UP |
| Username            |    |
| IPI Base No         | 0  |
| DOB (Date of Birth) |    |
| REGISTER            |    |
| Back to Login       | 1  |

Step 3 – An automated password and confirmation will be sent via email

Note:

- <u>IPI Name No</u> can be found on your Membership Card / Royalty Statements
- Do ensure your email address and mobile number is updated in the COMPASS database.

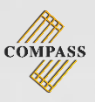

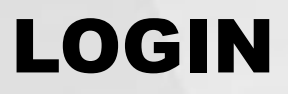

Login with your username and password

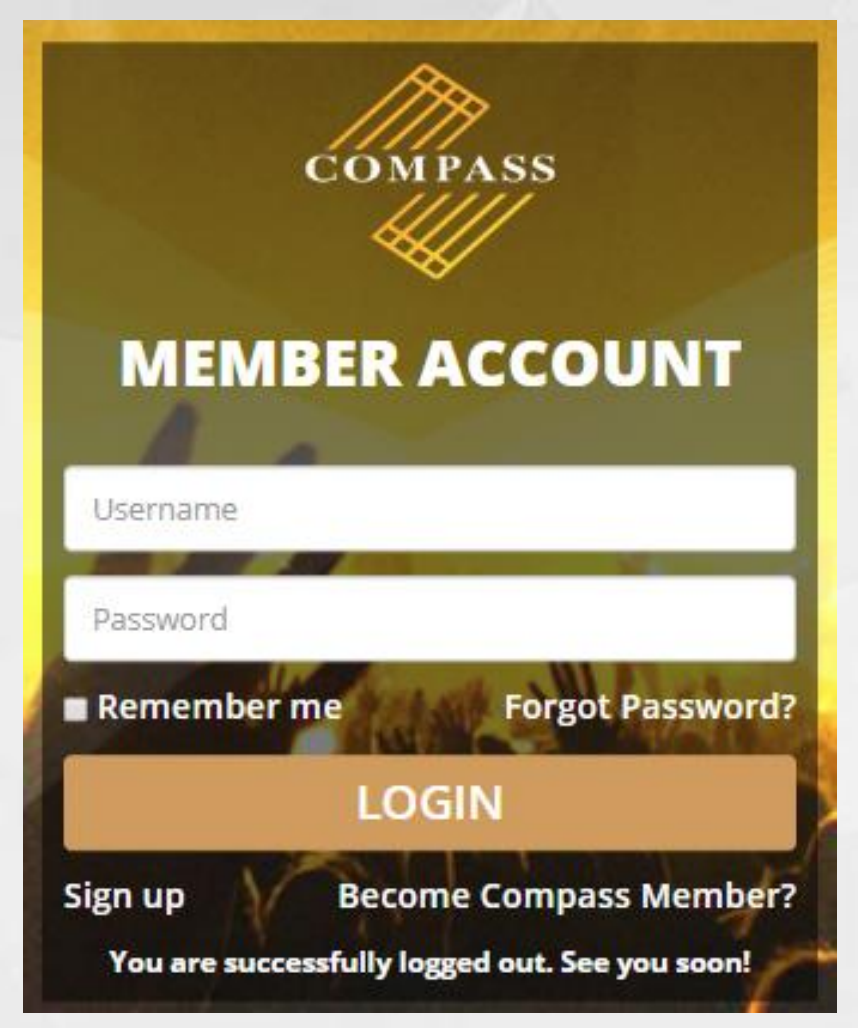

Note:

 A password will be sent to the email you have registered with COMPASS, upon sign up

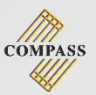

# **CHANGING PASSWORD**

#### STEP 1 - Select Change Password

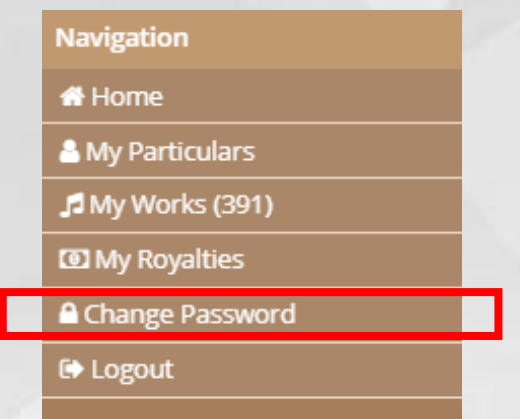

#### STEP 2 – Complete as indicated

| Password P | tules:                                                                                                  |  |  |  |  |  |  |  |
|------------|----------------------------------------------------------------------------------------------------|--|--|--|--|--|--|--|
| ۲          | Password should contain a minimum of 6 alphanumeric characte                                            |  |  |  |  |  |  |  |
| ۲          | Password should contain at least 1 uppercase character                                                  |  |  |  |  |  |  |  |
| ۲          | Password should contain at least 1 numeric digit                                                        |  |  |  |  |  |  |  |
| ۲          | Password should not contain special characters (eg. #!&*%)                                              |  |  |  |  |  |  |  |
| ۲          | Password should not contain any white spaces                                                            |  |  |  |  |  |  |  |
|            | Old Password:<br>Old password<br>New Password:<br>New Password<br>Confirm Password:<br>Confirm Password |  |  |  |  |  |  |  |

### STEP 3 - Select Change Password once all rules are met

| Password | Rules:                                                         |
|----------|----------------------------------------------------------------|
| $\odot$  | Password should contain a minimum of 6 alphanumeric characters |
| $\odot$  | Password should contain at least 1 uppercase character         |
| $\odot$  | Password should contain at least 1 numeric digit               |
| $\odot$  | Password should not contain special characters (eg. #!&*%)     |
| $\odot$  | Password should not contain any white spaces                   |
|          |                                                                |
|          | Old Password:                                                  |
|          |                                                                |
|          | New Password:                                                  |
|          |                                                                |
|          | Confirm Password:                                              |
|          | Confirm Password                                               |
|          | Change Descripted                                              |
|          | Change Password                                                |

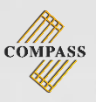

# **UPDATE PARTICULARS**

#### STEP 1 - Select My Particulars

| Navigation       |  |
|------------------|--|
| 🖀 Home           |  |
| My Particulars   |  |
| 🞜 My Works (391) |  |
| My Royalties     |  |
| Change Password  |  |
| 🕩 Logout         |  |
|                  |  |

# STEP 2 - Select Personal Particulars

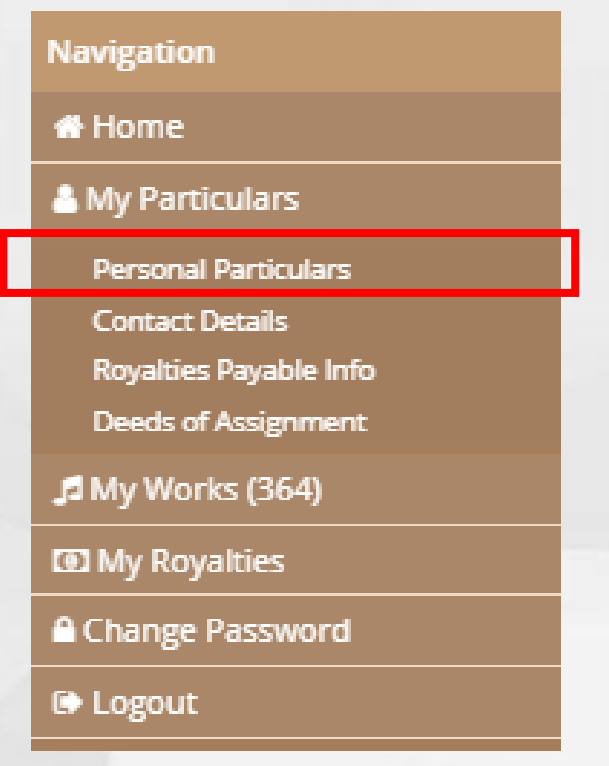

COMPASS

- STEP 3 Select the pencil icon to make amendments
- STEP 4 Complete as indicated
- STEP 5 Select Add Other Name / Add Communication Details / Add Social Media (if required) to add details

| 👗 📞 s 🚨 🤨                           | <b>A</b>                                     |                     |                          |           |           |            |           |               |          |          |     |
|-------------------------------------|----------------------------------------------|---------------------|--------------------------|-----------|-----------|------------|-----------|---------------|----------|----------|-----|
| My Particulars                      |                                              |                     |                          |           |           |            |           |               |          |          |     |
| Personal Particulars                |                                              |                     |                          |           |           |            |           |               |          |          | •   |
| Date of Birth                       |                                              | Marital Status      | Single                   |           | -         | NRIC / Pas | sport No. |               |          |          |     |
| Country of Birth                    |                                              | Nationality         |                          |           |           |            |           |               |          |          |     |
| Name                                | COMPASS                                      |                     | Local                    | Name      |           | Name Chine | se only   | Surna         | ame Chin | ese only |     |
| Name on Membership Card             |                                              |                     | Card V                   | /alidity  |           |            |           |               |          |          |     |
| Add Other Name                      |                                              |                     |                          |           |           |            |           |               |          |          |     |
|                                     | Name                                         |                     | Name Type                |           |           | IPI Number |           | Registered    | l On     | Actio    | on  |
|                                     |                                              |                     | PA                       |           |           |            |           | 20/03/20      | 02       |          |     |
|                                     |                                              |                     | рр                       |           |           |            |           | 15/12/20      | 02       |          |     |
| PA : Patronym PP : Pseudonym PG : G | roup Pseudonym                               |                     | pp                       |           |           |            |           | 26/03/20      | 02       |          |     |
| Contact Details                     | · · ·                                        |                     |                          |           |           |            |           |               |          | G        |     |
| Email                               |                                              |                     |                          |           |           |            |           |               |          |          |     |
| Primary Address                     |                                              | Secondary Addre     | ss                       |           |           |            |           |               |          |          |     |
| Communication D                     |                                              |                     |                          |           |           |            |           |               |          |          |     |
| Add Communication Details           | 5                                            |                     |                          |           |           |            |           |               |          |          |     |
| Primary Contact                     | Phone No.                                    |                     | Com Type                 |           | Country ( | Code       | Area (    | lode          |          | Action   |     |
| Yes                                 |                                              |                     | Mobile                   | Delete    |           |            |           |               |          | 5        |     |
| Yes                                 |                                              |                     | Telephone                |           |           |            |           |               |          | Û        |     |
|                                     |                                              |                     | Fax                      | Delete    |           |            |           |               |          | 5        |     |
|                                     |                                              |                     |                          |           |           |            |           |               |          |          |     |
| Add Social Media                    |                                              |                     |                          |           |           |            |           |               | 1        |          |     |
| Seq No.                             | URL Type                                     |                     |                          |           | URL       |            |           |               |          | Actio    | 'n  |
| Main Address                        |                                              |                     |                          |           |           |            |           |               |          |          |     |
| Address Line 1 *                    |                                              |                     |                          |           |           |            |           |               |          |          |     |
| Address Line 2                      |                                              |                     |                          |           |           |            |           |               |          |          |     |
| Address Line 3                      |                                              |                     |                          |           |           |            |           |               |          |          |     |
| Country *                           |                                              | State               |                          |           | -         | City       |           |               |          |          | •   |
| Postal Code *                       |                                              |                     |                          |           |           | ,          |           |               |          |          |     |
| Mailing Address Same As Ma          | in Adddress.                                 |                     |                          |           |           |            |           |               |          |          |     |
|                                     |                                              |                     |                          |           |           |            |           |               |          | C        |     |
| Royalties Payable Inform            | ation                                        |                     |                          |           |           |            |           |               |          |          | ) × |
| Account Details                     |                                              |                     |                          |           |           |            |           |               |          |          |     |
| Payment Mode GIRO                   | <b>•</b>                                     | A/C Holder Name     |                          |           |           | Account N  | o         |               |          |          |     |
| Bank Name UOB - UNI                 | TED OVERSEAS BANK                            | Branch Name         | 308 - ADMIRALTY M        | VRT (308) | •         | Last Amer  | ded 02    | /12/2019 18:3 | 2:12     |          |     |
| l wish to receive my Distribu       | ition Royalty Statements via prin            | nary email          |                          |           |           |            |           |               |          |          |     |
| lf bank details are incorrect, tro  | ansfer will not be possible and any o        | charges will be dec | lucted from the distribu | ition.    |           |            |           |               |          |          |     |
| Next of Kin *Information is not eq  | uivalent to a last will testament or success | sion                |                          |           |           |            |           |               |          |          |     |
| No details found                    |                                              |                     |                          |           |           |            |           |               |          |          |     |
| Deeds of Assignment                 |                                              |                     |                          |           |           |            |           |               |          |          | ^   |
| I consent and understand            | that COMPASS will only use my p              | oersonal data for   | the purposes as state    | ed below. |           |            |           |               |          |          |     |
| Disclosure of fore-mentio           | oned information to third parties o          | can only be allowe  | ed with my express pe    | rmission. |           |            |           |               |          |          |     |
| I wish to subscribe to COM          | PASS e-newsletter - CLEF.                    |                     | 0010100                  |           |           |            |           |               |          |          |     |

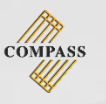

STEP 6 - Complete as indicated
STEP 7 - Select Add once details are confirmed

| Add Other Name            |                    |                 |     |                   |             |  |     |  |  |
|---------------------------|--------------------|-----------------|-----|-------------------|-------------|--|-----|--|--|
| Name Type                 | PSEUDONYM          |                 |     |                   |             |  | Add |  |  |
| English                   | First English Name |                 |     | Last English Name |             |  |     |  |  |
|                           | First Local Name   |                 |     | Last Local Name   |             |  |     |  |  |
| Add Communication Details |                    |                 |     |                   |             |  |     |  |  |
| Type *                    | SELECT             | Primary Contact |     |                   |             |  | Add |  |  |
| Country Code              | +65                | Area Code       |     |                   | Phone No. * |  |     |  |  |
| Social Media Details      |                    |                 |     |                   |             |  |     |  |  |
| C Add Social Media        |                    |                 |     |                   |             |  |     |  |  |
| Type *                    | SELECT             | URL *           | URL |                   |             |  | Add |  |  |

# **STEP 8** – Select **Save icon** to submit the update

| My Particulars       Narical Status       Single       NRIC / Passport No.         Date of Birth       Marital Status       Single       NRIC / Passport No.         Country of Birth       Nationality       Sumame Chinese only       Sumame Chinese only         Name on Membership Cord       Cod Name       Name Chinese only       Sumame Chinese only         Anne on Membership Cord       Card Validity       Sumame Chinese only       Sumame Chinese only         Add Other Name       Card Validity       Card Validity       Registered On       Action         COMPASS       PA       2003/2002       Code       Code       Action       Code       Code       Code       Code       Code       Code       Code       Code       Code       Code       Code       Code       Code       Code       Code       Code       Code       Code       Cod                                                                                                    | 🔺 📞                  | s 🖴         | <b>(</b> 3)              |           |            |           |            |                                |           |               |                       |
|----------------------------------------------------------------------------------------------------|----------------------|-------------|--------------------------|-----------|------------|-----------|------------|--------------------------------|-----------|---------------|-----------------------|
| Name         Name Chinese only         Surrame Chinese only           COMPASS         Local Name         Name Chinese only         Surrame Chinese only           Name on Membership Card         Card Validity         Card Validity         Surrame Chinese only         Surrame Chinese only           Quert All Other Name         Card Validity         Card Validity         Surrame Chinese only         Action           COMPASS         COMPASS         PA         20/03/2002         Comet           COMPASS 2         PP         19/12/2002         Comet         Surrame Chinese only         Surrame Chinese only         Surrame                                                                                                    | My Particula         | irs         |                          |           |            |           |            |                                |           |               | <ul> <li>✓</li> </ul> |
| Date of Birth Marital Status Single NRIC / Passport No.   Country of Birth Nationality   Name COMPASS Local Name Name Chinese only Surname Chinese only   Name on Membership Card Card Validity   Name on Membership Card Card Validity   Other Name Name Registered On   Aztion PA   COMPASS PA   COMPASS 3 PP   Compression PP   Part of the Status PP   Part of the Status Surname Chinese only   Surname Chinese only Surname Chinese only   Surname Chinese only Surname Chinese only   Name on Membership Card Card Validity   Compass PA   Compass 3 PP   Compression PP   Primary Address Membership@comPass.org.s6   Secondary Address Secondary Address   Primary Contact Phone No.                                                                                                    | Personal Part        | iculars     |                          |           |            |           |            |                                |           |               | •                     |
| Courty of Birth     Name       COMPASS     Cocal Name       Name Otherse only     Surname Otherse only       Name on Membership Card     Card Validity       CoMPASS     Card Validity       COMPASS     PA       COMPASS     PA       COMPASS     PP       COMPASS     PP       COMPASS     PP       COMPASS     PP       COMPASS     PP       COMPASS     PP       COMPASS     PP       COMPASS     PP       COMPASS     PP       COMPASS     PP       ComPass of Prevalence     Service                                                                                                    | Date of Birth        |             |                          | Marital   | Status     | Single    |            | <ul> <li>NRIC / Pas</li> </ul> | sport No. |               |                       |
| Name     COMPASS     Local Name     Name Chinese only     Surname Chinese only       Name on Membership Card     Card Validity       C Add Other Name     Card Validity       C Add Other Name     Name     Name Type       C OMPASS     PA     20'03/2002       C OMPASS 2     PA     20'03/2002       C OMPASS 3     PP     15'12/2002       C OMPASS 3     PP     26'03/2002       C OMPASS 3     PP     26'03/2002       C OMPASS 3     PP     26'03/2002       C OMPASS 3     PP     26'03/2002       C OMPASS 4     PP     26'03/2002       C OMPASS 5     Group Pseudonym     26'03/2002                                                                                                    | Country of Birth     | 1           |                          | Nationa   | lity       |           |            |                                |           |               |                       |
| Name on Membership Card         Card Validity         Vertex Curic Curic | Name                 |             | COMPASS                  |           |            | Loc       | al Name    | Name Chine                     | ise only  | Surname (     | binese only           |
| Name of Membership Card     Card Validity       Card Validity     Card Validity       Context Name     Name     Name Type     IPI Number     Registered on     Action       COMPASS     COMPASS     PA     20/03/2002     15/12/2002     15/12/2002       COMPASS 2     PP     15/12/2002     15/12/2002     15/12/2002       COMPASS 3     PP     26/03/2002     15/12/2002     15/12/2002       PA: Partonym PP : Pseudonym PG : Group Pseudonym     Preseudonym PG : Group Pseudonym     Contact Details     Contact Details       Primary Address     MEMBERSHIP@COMPASS.ORG.SG     Secondary Address     Secondary Address       Communication Details     Ymmary Contact     Phone No.     Com Type     Country Code     Area Code     Action                                                                                                    | Name on Memb         | orchin Cor  | -                        |           |            |           | d Validity | None chine                     | ise only  | Jurname v     | innese only           |
| Add Other Name Name Type IPI Number Registered On Action   COMPASS COMPASS 2 PA 20/03/2002 15/12/2002 15/12/2002 <td>Name on Memo</td> <td>ersnip Car</td> <td>u</td> <td></td> <td></td> <td>Cdr</td> <td>a validity</td> <td></td> <td></td> <td></td> <td></td>                                                                                                    | Name on Memo         | ersnip Car  | u                        |           |            | Cdr       | a validity |                                |           |               |                       |
| Name       Name Type       IPI Number       Register On       Action         COMPASS       COMPASS 2       PP       20/3/201       15/1/201       1         COMPASS 3       PP       PP       26/3/201       26/3/201       1         Register Of Strap Pseudonym         Second Pseudonym PS : Pseudonym PS : Pseudonym PS : Second Pseudonym         Second Pseudonym PS : Second Pseudonym         Second Pseudonym PS : Second Pseudonym         Second Pseudonym PS : Second Pseudonym         Second Pseudonym PS : Second Pseudonym         Second Pseudonym PS : Second Pseudonym         Second Pseudonym PS : Second Pseudonym         Second Pseudonym PS : Second Pseudonym         Second Pseudonym PS : Second Pseudonym PS : Second Pseudon                                                                                                    | C Add Other N        | lame        |                          |           |            |           |            |                                |           |               |                       |
| COMPASS         PA         20/03/2002           COMPASS 2         PP         15/12/2002           COMPASS 3         PP         26/03/2002   PR : Partonym PP : Pseudonym PG : Group Pseudonym            Contact Details         Image: Compass 3         Primary Address         MEMBERSHIP@COMPASS.ORG.SG         Secondary Address   Primary Address           MEMBERSHIP@COMPASS.ORG.SG         Secondary Address         Image: Compass 3         Image: Compass 3         Image                                                                                                    |                      |             | Name                     |           |            | Name Type |            | IPI Number                     |           | Registered On | Action                |
| COMPASS 2 PP 15/12/2002   COMPASS 3 PP 26/03/2002   PA: Patronym PP: Pseudonym PG: Group Pseudonym   Contact Details     Primary Address MEMBERSHIP@COMPASS.ORG.SG     Secondary Address     Ommunication Details     Primary Contact Phone No.     Com Type Country Code     Action                                                                                                    | COMPAS               | S           |                          |           |            | PA        |            |                                |           | 20/03/2002    |                       |
| COMPASS 3 PP 26/03/2002   PA : Patronym PP : Pseudonym PG : Group Pseudonym PG : Group Pseudonym PS : Group Pseudonym PS : Group Pseudonym Pseudonym Pseudonym Pseudonym Pseudonym Pseudonym Pseudonym Pseudonym Pseudonym Pseudonym Pseudonym Pseudonym Pseudonym Pseudonym Pseudonym Pseudonym Pseudonym Pseudonym Pseudonym Pseudonym Pseudonym Pseudonym Pseudonym         | COMPAS               | S 2         |                          |           |            | PP        |            |                                |           | 15/12/2002    |                       |
| PA : Patronym PG : Group Pseudonym         Contact Details         Email         Primary Address       MEMBERSHIP@COMPASS.ORG.SG       Secondary Address       Communication Details         Communication Details       Primary Contact       Phone No.       Com Type       Country Code       Area Code       Action                                                                                                    | COMPAS               | S 3         |                          |           |            | PP        |            |                                |           | 26/03/2002    |                       |
| Contact Details       Image: Contact Details         Primary Address       MEMBERSHIP@COMPASS.ORG.SG       Secondary Address         Communication Details       Secondary Address       Secondary Address         Primary Contact       Phone No.       Com Type       Country Code       Action                                                                                                    | PA : Patronym PP : F | Pseudonym   | PG : Group Pseudonym     |           |            |           |            |                                |           |               |                       |
| Email       Primary Address     MEMBERSHIP@COMPASS.ORG.SG     Secondary Address       Communication Details                                                                                                    | Contact Det          | ails        |                          |           |            |           |            |                                |           |               | 🧭 💉                   |
| Primary Address     MEMBERSHIP@COMPASS.ORG.SG     Secondary Address       Communication Details       Primary Contact     Phone No.       Com Type     Country Code       Area Code     Action                                                                                                    | Email                |             |                          |           |            |           |            |                                |           |               |                       |
| Communication Details         Primary Contact       Phone No.       Country Code       Area Code       Action                                                                                                    | Primary Address      | s M         | IEMBERSHIP@COMPASS.ORG.S | G Seconda | ry Address |           |            |                                |           |               |                       |
| O Add Communication Details         Primary Contact         Phone No.         Com Type         Area Code         Action                                                                                                    | Communicatio         | on Detail   | s                        |           |            |           |            |                                |           |               |                       |
| Primary Contact         Phone No.         Com Type         Country Code         Area Code         Action                                                                                                    | O Add Commu          | inication [ | Details                  |           |            |           |            |                                |           |               |                       |
|                                                                                                    | Primary Cont         | act         | Phone No.                |           |            | Com Type  |            | Country Code                   | Area C    | ode           | Action                |
| Yes 12345678 Mobile Delete 5                                                                                                    | Yes                  |             | 12345678                 |           | 1          | Mobile    | Delete     |                                |           |               | C                     |
| Yes 12345678 Telephone                                                                                                    | Yes                  |             | 12345678                 |           | Te         | elephone  |            |                                |           |               | Đ                     |
| No 12345678 Mobile New +65 💼                                                                                                    | No                   |             | 12345678                 |           |            | Mobile    | New        | +65                            |           |               | Ŵ                     |
| Social Media Details                                                                                                    | Social Media I       | Details     |                          |           |            |           |            |                                |           |               |                       |
| • Add Social Media                                                                                                    | C Add Social N       | ledia       |                          |           |            |           |            |                                |           |               |                       |

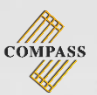

# **DOWNLOAD WORKS**

There are 2 ways to download works

### METHOD ONE:

#### STEP 1 - Select My Works

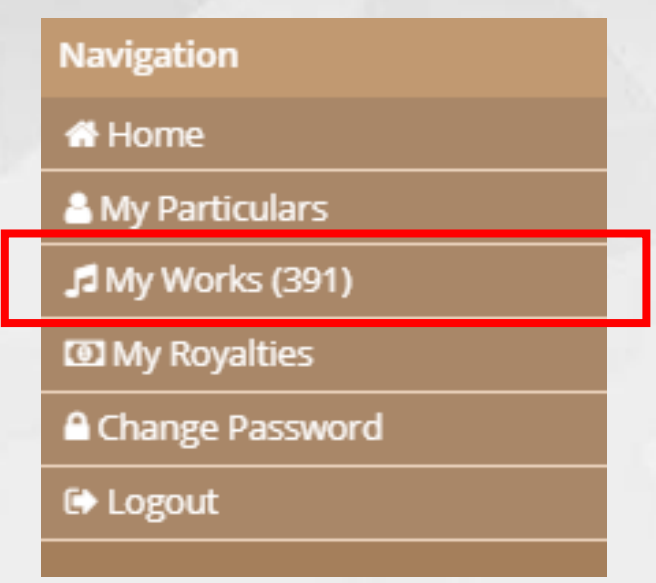

## STEP 2 – Select the PDF icon to start downloading

|                                  | 🌲 🕞         |
|----------------------------------|-------------|
| Total Works : 364                | <b>(</b> )+ |
| Works Requiring Attention ( 16 ) | <b>S</b>    |
| Pending COMPASS Approval ( 4 )   | ^           |
| Approved Works ( 344 )           | ~           |

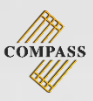

#### **METHOD TWO:**

#### STEP 1 - Select Home

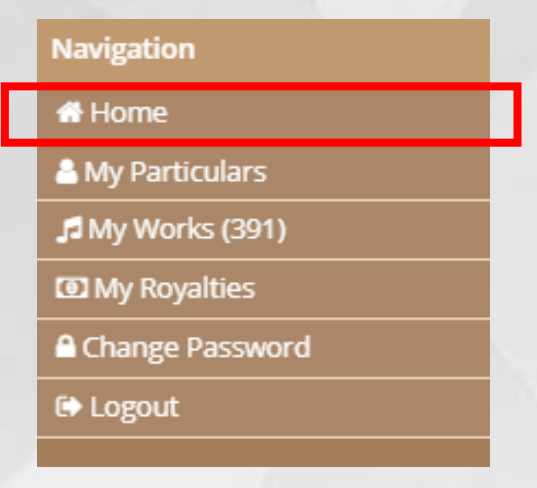

# STEP 2 - Select My Work Listing Report to start downloading

|                                                                                     |                                                                     |                          |                |             |                          |                   | • |  |  |
|-------------------------------------------------------------------------------------|---------------------------------------------------------------------|--------------------------|----------------|-------------|--------------------------|-------------------|---|--|--|
|                                                                                     |                                                                     |                          |                |             |                          |                   |   |  |  |
| Minimum amount set by COMPASS (<br>(royalties less than amount set by society is he | for current distribution : \$100<br>Id back till next distribution) |                          |                |             |                          |                   |   |  |  |
| P1901<br>(24 JUN 2019)                                                              | P1901<br>(24 DEC 2018)                                              | P1901<br>( 24 JUN 2019 ) | {              |             | P1901<br>( 24 DEC 2018 ) | )                 |   |  |  |
|                                                                                     |                                                                     |                          |                |             |                          |                   |   |  |  |
| AMOUNT RECEIVED 2019                                                                | AMOUNT RECEIVED 2018                                                | АМО                      | UNT RECEIVED 2 | 018         | АМС                      | DUNT RECEIVED 201 | 8 |  |  |
| MY WORKS                                                                            |                                                                     | <u>My Royalt</u>         | ies            |             |                          |                   |   |  |  |
| New Work Registration                                                               | My Work Listing Report                                              | Year                     | Dist No        | Date        |                          | Total Amount      |   |  |  |
|                                                                                     |                                                                     | 2019                     | P1901          | 01 Feb 201  | 9                        | \$210.00          |   |  |  |
|                                                                                     |                                                                     | 2018                     | P1804          | 25 Dec 201  | 8                        | \$210.00          |   |  |  |
|                                                                                     |                                                                     | 2018                     | P1903          | 01 Oct 201  | 3                        | \$210.00          |   |  |  |
|                                                                                     |                                                                     | 2018                     | P1802          | 05 Apr 201  | 3                        | \$210.00          |   |  |  |
|                                                                                     |                                                                     | 2018                     | P1801          | 01 Jan 2018 |                          | \$210.00          |   |  |  |

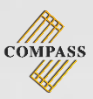

# **WORK SEARCH**

## STEP 1 - Select My Works

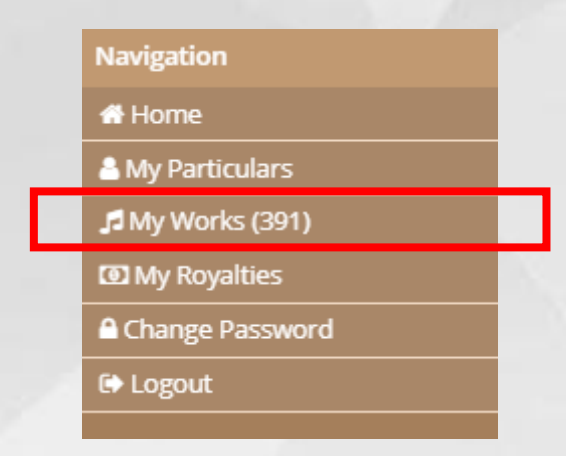

STEP 2 – Search for the song titles in any/all of the search fields (highlighted in red)

|                                  |       |           |              |           | •          |
|----------------------------------|-------|-----------|--------------|-----------|------------|
| Total Works : 364                |       |           |              |           | <u>ج</u> ا |
| Works Requiring Attention ( 16 ) |       |           |              |           |            |
| Search for Work                  |       |           |              |           |            |
| U Work Int No ISWC No            | Title | Work Type | Language     | Last Upda | ited       |
| Draft (4)                        |       |           |              |           |            |
| Search for Work                  |       |           |              |           |            |
| U Work Int No ISWC No            | Title | Work Type | Language     | Last Upda | ited       |
| Approved Works ( 344 )           |       |           |              |           |            |
|                                  |       |           | Show 20 🔻 01 | 🤉 Jump Ta | 01         |
| Search for Work                  |       |           |              |           |            |

**STEP 3** – For songs that can't be found, please register the work (Page 14)

Note:

Please search for work titles using only English characters (incl. Han Yu Pin Yin)

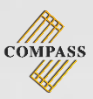

# **EDIT WORKS**

## STEP 1 - Select My Works

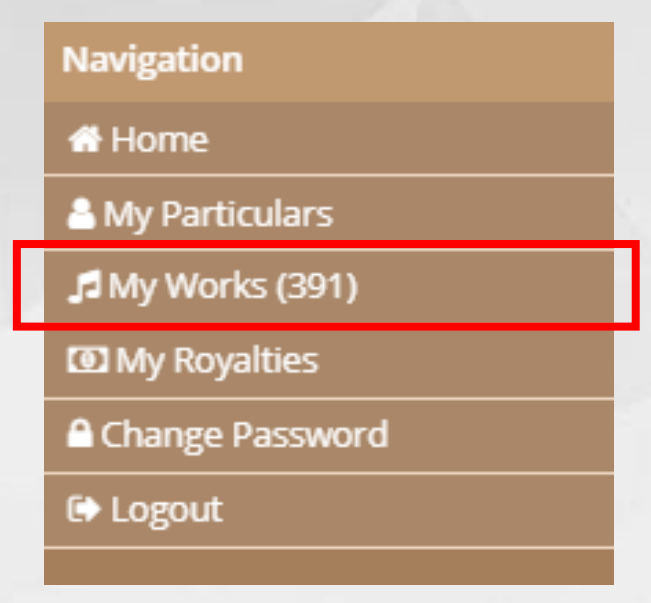

### STEP 2 - Select Work Int No

| Total W                          | Total Works : 364 🖸 🗜 🕇 |             |                |           |          |                 |  |  |  |
|----------------------------------|-------------------------|-------------|----------------|-----------|----------|-----------------|--|--|--|
| Works Requiring Attention ( 16 ) |                         |             |                |           |          |                 |  |  |  |
| C Search                         | for Work                |             |                |           |          |                 |  |  |  |
|                                  | Work Int No             | ISWC No     | Title          | Work Type | Language | Last Updated    |  |  |  |
|                                  | <u>123456</u>           | T1234567891 | COMPASS SONG   | VOCAL     | MANDARIN | 18/08/2015      |  |  |  |
| Approv                           | Approved Works ( 10 )   |             |                |           |          |                 |  |  |  |
| Q Search                         | for Work by title       |             |                |           |          |                 |  |  |  |
|                                  | Work Int No             | ISWC No     | Title          | Work Type | Language | Submission Date |  |  |  |
|                                  | <u>123486</u>           | T1234567781 | COMPASS SONG 2 | VOCAL     | MALAY    | 09/02/2010      |  |  |  |

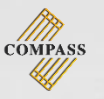

#### STEP 3 – Select pencil icon to make amendments

- STEP 4 Complete as indicated
- STEP 5 Click on Submit once done

| Edit Work             |                                                      |                    |                 |             |          |                |            | SUBMIT |
|-----------------------|------------------------------------------------------|--------------------|-----------------|-------------|----------|----------------|------------|--------|
| <u>123456</u>         | COMPASS SONG                                         |                    |                 |             |          |                | INCOMPLETE |        |
| Vork Title *          | COMPASS SONG                                         |                    |                 | Non-English |          |                |            |        |
| Vork Type *           | VOCAL 👻 W                                            | ork Language *     | CHINESE         |             | ▼ Sub La | nguage * SELEC | T          | •      |
| enre *                | POP                                                  |                    |                 |             |          |                |            |        |
| /ork Type:            | VOCAL La                                             | nguage:            | CHINESE/MANDARI | N           | ISWC N   | lo: T1234567   | 7891       |        |
|                       |                                                      | Song Name          |                 |             |          | ÷              | Action     |        |
| о МрЗ                 |                                                      |                    |                 |             |          |                |            |        |
| oload Audio File      | ± +                                                  |                    |                 |             |          |                |            |        |
| Add Alternate T       | itle (If Any)                                        |                    |                 |             |          |                |            |        |
|                       | Title                                                |                    |                 | ÷           | Title    | е Туре         | Action     |        |
| other titles          |                                                      |                    |                 |             |          |                |            |        |
| Add Performer         |                                                      |                    |                 |             |          |                |            |        |
|                       |                                                      | Name               |                 |             |          | \$             | Action     |        |
| COMPASS               |                                                      |                    |                 |             |          |                | ø          |        |
| Song Particular       | s (Interested Parties – IP)                          |                    |                 |             |          |                |            |        |
|                       | Name                                                 | IP Ro              | le              | Perf        | Mech     | IPI Name No    | Actio      | on     |
| MPASS 1               |                                                      | с                  |                 | 25.00       | 0.00     |                | ø          |        |
| MPASS 2               |                                                      | A                  |                 | 25.00       | 0.00     |                | ø          |        |
| MPASS 3               | Ed                                                   | it E               |                 | 50.00       | 0.00     |                | ø          |        |
|                       |                                                      | Tota               | ป               | 100.00      | 0.00     |                |            |        |
|                       |                                                      |                    |                 |             |          |                |            |        |
| : Composer A : Lyrici | ist CA : Composer Author AR : Arranger E : Publisher | SE : Sub Publisher |                 |             |          |                |            |        |

Note:

- Non-English For Chinese characters title/name
- The total share (%) have to add up to a total of 100% before submitting

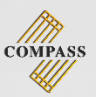

# **WORK CREATION**

There are 3 ways to create new work

### METHOD ONE:

#### STEP 1 - Select My Works

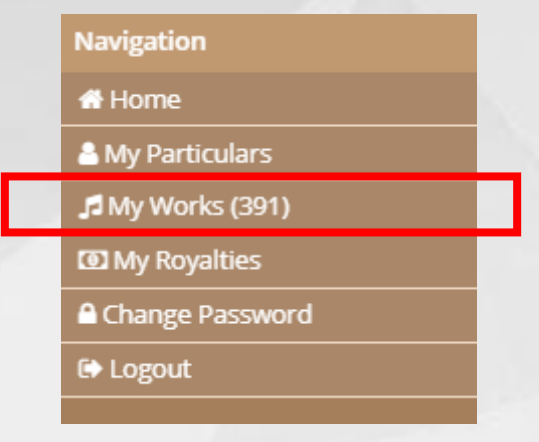

## STEP 2 - Select (+) icon

|                                  | 🌲 🕞      |
|----------------------------------|----------|
| Total Works : 364                | B +      |
| Works Requiring Attention ( 16 ) | ×        |
| Pending COMPASS Approval ( 4 )   | ^        |
| Approved Works ( 344 )           | <b>^</b> |

#### **METHOD TWO:**

### STEP 1 – Select My Works STEP 2 – Select Create Work

| Navigation                    |  |
|-------------------------------|--|
| 🖀 Home                        |  |
| 🐣 My Particulars              |  |
| 🞜 My Works (11)               |  |
| Create Work                   |  |
| Works Requiring Attention (1) |  |
| Draft ( 0 )                   |  |
| Pending COMPASS Approval (0)  |  |
| Rejected works ( 0 )          |  |
| Approved Works ( 10 )         |  |
| My Royalties                  |  |
| Change Password               |  |
| C Logout                      |  |

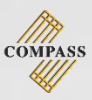

#### **METHOD THREE:**

#### STEP 1 - Select Home

| Navigation       |  |
|------------------|--|
| 🖶 Home           |  |
| å My Particulars |  |
| 🞜 My Works (391) |  |
| My Royalties     |  |
| Change Password  |  |
| 🕞 Logout         |  |
|                  |  |

### STEP 2 - Select New Work Registration

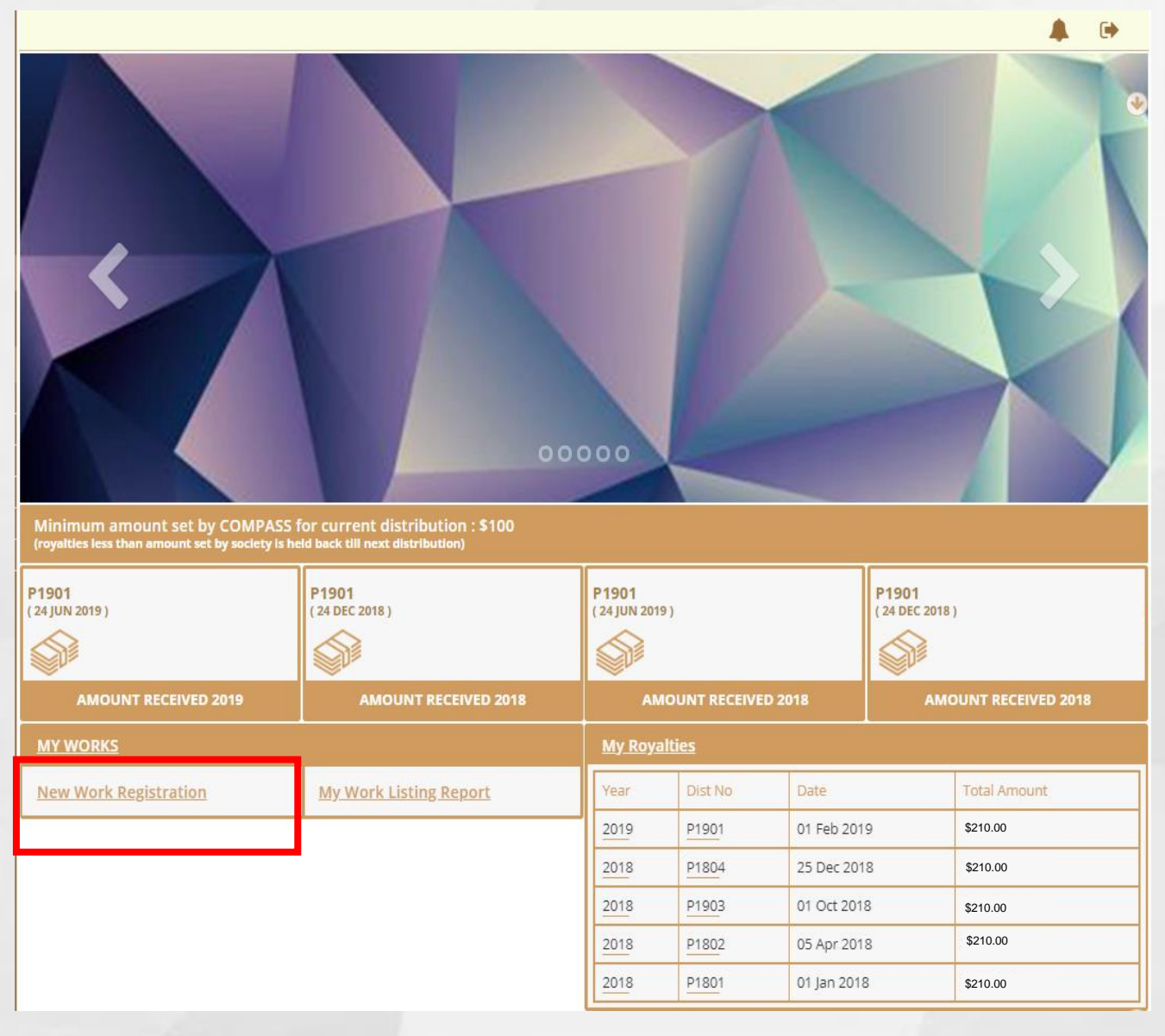

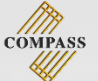

- **STEP 3** Complete as indicated
- STEP 4 Select Add after details are entered
- STEP 5 Select the Upload icon to upload MP3 from folder
- **STEP 6** Select (+) icon to add mp3 into Work Registration
- **STEP 7** Select **pencil icon** to enter percentages (Default is set at 100% so amend where necessary)

STEP 8 – The total shares (%) has to total 100% before submission

| New Work                                                                                                    |                                                                                                    |                                                                                                    |                                                                     |                                                       |                           |                                                                                                    | Create Another New Work              | SAVE                                                                                         | SUBMIT    |
|----------------------------------------------------------------------------------------------------|----------------------------------------------------------------------------------------------------|----------------------------------------------------------------------------------------------------|---------------------------------------------------------------------|-------------------------------------------------------|---------------------------|----------------------------------------------------------------------------------------------------|--------------------------------------|----------------------------------------------------------------------------------------------|-----------|
| Work Title *                                                                                                 | English                                                                                                    |                                                                                                    |                                                                     | Loca                                                  |                           |                                                                                                    |                                      |                                                                                              | •         |
| Work Type *                                                                                                  | VOCAL 🗸                                                                                                    | Work Langua                                                                                                    | ge * SE                                                             | LECT                                                  | •                         | Sub Languag                                                                                                    | ge                                   |                                                                                              | •         |
| Genre *                                                                                                    | SELECT •                                                                                                    |                                                                                                    |                                                                     |                                                       |                           |                                                                                                    |                                      |                                                                                              |           |
| 5                                                                                                    | 6                                                                                                    | Song Na                                                                                                    | ne                                                                  |                                                       |                           |                                                                                                    | ÷                                    | Action                                                                                       |           |
| No Mp3                                                                                                    | <b>–</b>                                                                                                    |                                                                                                    |                                                                     |                                                       |                           |                                                                                                    |                                      |                                                                                              |           |
| Upload Audio F le 🛓                                                                                          | .+                                                                                                    |                                                                                                    |                                                                     |                                                       |                           |                                                                                                    |                                      |                                                                                              |           |
| Add Alternate Titl                                                                                           | le (If Any)                                                                                                    |                                                                                                    |                                                                     |                                                       |                           |                                                                                                    |                                      | 4                                                                                            |           |
| Work Title *                                                                                                 | English                                                                                                    |                                                                                                    |                                                                     | Local                                                 |                           |                                                                                                    |                                      |                                                                                              | Add       |
| Title Language *                                                                                             | SELECT                                                                                                    |                                                                                                    | •                                                                   | Sub Language                                          | SELECT                    |                                                                                                    |                                      |                                                                                              | •         |
|                                                                                                    | Title                                                                                                    |                                                                                                    |                                                                     |                                                       | ÷                         | Title Type                                                                                                    |                                      | Action                                                                                       |           |
| No other titles                                                                                              |                                                                                                    |                                                                                                    |                                                                     |                                                       |                           |                                                                                                    |                                      | _                                                                                            |           |
| Add Performer                                                                                                |                                                                                                    |                                                                                                    |                                                                     |                                                       |                           |                                                                                                    |                                      | 4                                                                                            |           |
| Name *                                                                                                    | English                                                                                                    |                                                                                                    |                                                                     | Local                                                 |                           |                                                                                                    |                                      |                                                                                              | Add       |
|                                                                                                    |                                                                                                    | Name                                                                                                    |                                                                     |                                                       |                           |                                                                                                    | ÷                                    | Action                                                                                       |           |
| No performers                                                                                                |                                                                                                    |                                                                                                    |                                                                     |                                                       |                           |                                                                                                    |                                      |                                                                                              |           |
| Song Particulars (                                                                                           | Interested Parties – IP)                                                                                                    |                                                                                                    |                                                                     |                                                       |                           |                                                                                                    |                                      |                                                                                              |           |
|                                                                                                    |                                                                                                    |                                                                                                    |                                                                     |                                                       |                           |                                                                                                    |                                      | 7                                                                                            |           |
|                                                                                                    | Name                                                                                                    | 8                                                                                                    | IP Role                                                             | Perf                                                  | Me                        | ech                                                                                                    | IPI Name No                          | 7                                                                                            | ion       |
| COMPASS                                                                                                    | Name                                                                                                    | New 8                                                                                                    | IP Role                                                             | Perf                                                  | 00                        | 100.00                                                                                                    | IPI Name No           1234567        | 7                                                                                            | ion       |
| COMPASS<br>C: Composer A: Lyricist                                                                           | Name : CA : Composer Author AR : Arronger E : F                                                                                                    | New 8                                                                                                    | IP Role<br>CA<br>Total                                              | Perf<br>100<br>100                                    | 00.<br>00                 | 100.00<br>100.00                                                                                                    | IPI Name No<br>1234567               | 7                                                                                            | ion       |
| COMPASS<br>C: Composer A: Lyricist<br>Name *                                                                 | Name CA: Composer Author AR: Arranger E: F                                                                                                    | New 8                                                                                                    | IP Role<br>CA<br>Total<br>lisher                                    | Perf<br>100<br>100                                    | 00<br>00                  | 100.00<br>100.00                                                                                                    | <b>IPI Name No</b><br>1234567        |                                                                                              | Add       |
| COMPASS<br>C: Composer A: Lyricist<br>Name *                                                                 | Name t CA : Composer Author AR : Arronger E : F English                                                                                                    | New 8                                                                                                    | IP Role<br>CA<br>Total<br>lisher                                    | Perf<br>100<br>100                                    | 00<br>00                  | 100.00                                                                                                    | IPI Name No<br>1234567               |                                                                                              | on<br>Add |
| COMPASS<br>C: Composer A: Lyricist<br>Name *                                                                 | Name t CA: Composer Author AR: Arronger E: F English                                                                                                    | New 8<br>Publisher SE : Sub Publisher<br>Search new Ip or                                                                                                    | IP Role<br>CA<br>Total<br>lisher<br>select pre                      | Perf<br>100<br>100<br>Local                           | no more dropdown          | 100.00<br>100.00                                                                                                    | IPI Name No<br>1234567               |                                                                                              | Add       |
| COMPASS<br>C: Composer A: Lyricist<br>Name *                                                                 | Name CA : Composer Author AR : Arranger E : F English Select Previous Added Ip's                                                                                                    | New 8<br>Publisher SE : Sub Put                                                                                                    | IP Role<br>CA<br>Total<br>lisher<br>select pre                      | Perf<br>100<br>100<br>Local<br>eviously used Ip's fro | n dropdowr                | 100.00<br>100.00                                                                                                    | 1PI Name No<br>1234567               |                                                                                              | Add       |
| COMPASS<br>C: Composer A: Lyricist<br>Name *                                                                 | Name  E CA: Composer Author AR: Arranger E: P English Select Previous Added Ip's IPI Name No                                                                                                    | New 8<br>Nublisher SE: Sub Put                                                                                                    | IP Role<br>CA<br>Total<br>lisher<br>select pre                      | Local<br>eviously used lp's fro                       | n dropdowr                | ech 100.00<br>100.00<br>PR Soc                                                                                                    | IPI Name No           1234567        |                                                                                              | Add       |
| COMPASS<br>COMPASS<br>C: Composer A: Lyricist<br>Name *<br>IPI Name No<br>Share(%) *                         | Name t CA : Composer Author AR : Arranger E : F English Select Previous Added Ip's IPI Name No Perf Mech                                                                                              | New 8<br>Iublisher SE : Sub Put<br>Search new Ip or<br>Role *                                                                                                    | IP Role CA Total lisher select pre                                  | Perf<br>100<br>100<br>Local<br>eviously used Ip's fro | n dropdowr                | PR Soc                                                                                                    | IPI Name No           1234567        |                                                                                              | Add       |
| COMPASS<br>C: Composer A: Lyricist<br>Name *<br>IPI Name No<br>Share(%) *                                    | Name         t: CA: Composer Author         AR: Arranger         English         Select Previous Added Ip's         IPI Name No         Perf         Mech                                             | New 8<br>Publisher SE : Sub Public<br>Search new Ip or<br>Role *                                                                                                    | IP Role<br>CA<br>Total<br>lisher<br>select pre                      | Perf<br>100<br>100<br>Local<br>eviously used lp's fro | m dropdowr                | tch         Image: Constraint of the second second sec | IPI Name No 1234567                  |                                                                                              | Add       |
| COMPASS<br>C: Composer A: Lyricist<br>Name *<br>IPI Name No<br>Share(%) *                                    | Name                                                                                                    | New 8<br>Sublisher SE : Sub Put<br>Search new Ip or<br>Role *                                                                                                    | IP Role<br>CA<br>Total<br>lisher<br>select pre<br>Sele<br>Sele      | OR<br>IP and share details                            | m dropdown                | ech 100.00<br>100.00<br>100.00<br>PR Soc<br>tion                                                                                                    | IPI Name No           1234567        |                                                                                              | on<br>Add |
| COMPASS<br>C: Composer A: Lyricist<br>Name *<br>IPI Name No<br>Share(%) *                                    | Name  t CA: Composer Author AR: Arranger E: F English Select Previous Added Ip's IPI Name No Perf Mech If I IP Details                                                                                | New 8<br>Publisher SE : Sub Publisher SE : Sub Publis | IP Role<br>CA<br>Total<br>lisher<br>select pre<br>Sele<br>e provide | OR<br>IP and share details<br>Share(%) *              | n dropdown                | kch         Image: Constraint of the second second sec | IPI Name No<br>1234567               |                                                                                              | Add       |
| COMPASS<br>COMPASS<br>C: Composer A: Lyricist<br>Name *<br>IPI Name No<br>Share(%) *<br>IP Detail<br>Remarks | Name         : CA: Composer Author         AR: Arranger         English         Select Previous Added Ip's         IPI Name No         Perf         Mech         IP Details                           | New 8<br>Search new Ip or<br>Role *                                                                                                    | IP Role CA Total IIsher Select pre Sele e provide                   | OR<br>IP and share details<br>Share(%) *              | n dropdowr<br>n below sec | Inn 00           100.00           100.00                                                                                                    | IPI Name No 1234567                  |                                                                                              | Add       |
| COMPASS<br>COMPASS<br>C: Composer A: Lyricist<br>Name *<br>IPI Name No<br>Share(%) *<br>IP Detail<br>Remarks | Name  t CA: Composer Author AR: Arranger E: F English Select Previous Added Ip's IPI Name No Perf Mech If I IP Details                                                                                | New 8<br>Search new Ip or<br>Role *                                                                                                    | IP Role CA Total lisher select pre Sele e provide                   | OR<br>IP and share details                            | n dropdowr<br>n below sec | Introduction         Introduction           100.00         Introduction           PR Soc         Introduction           tion         Mech                                                                                                    | IPI Name No 1234567                  |                                                                                              | Add       |
| COMPASS<br>COMPASS<br>C: Composer A: Lyricist<br>Name *<br>IPI Name No<br>Share(%) *<br>IP Detail<br>Remarks | Name         : CA: Composer Author         AR: Arranger         English         Select Previous Added Ip's         IPI Name No         Perf         Mech         IP Details                           | New 8<br>Weblisher SE: Sub Put<br>Search new Ip or<br>Role *<br>P not found, Pleas                                                                                                    | IP Role CA Total IIsher Select pre Sele e provide                   | OR<br>IP and share details<br>Share(%) *              | in below sec              | Inn 00           100.00           100.00           PR Soc           tion                                                                                                    | IPI Name No 1234567                  | 7<br>(4<br>(<br>4<br>(<br>4<br>(<br>4)<br>(<br>5)<br>(<br>5)<br>(<br>5)<br>(<br>5)<br>(<br>5 | on<br>Add |
| COMPASS<br>C: Composer A: Lyricist<br>Name *<br>IPI Name No<br>Share(%) *<br>IP Detail<br>Remarks            | Name         t       CA: Composer Author       AR: Arronger       E: F         English         Select Previous Added Ip's         IPI Name No         Perf       Mech         If I         IP Details | New 8<br>Search new Ip or<br>Role *                                                                                                    | IP Role CA Total IIsher Select pre Sele e provide                   | OR<br>IP and share details<br>Share(%) *              | n dropdown                | IOD 00         IOD 00           100.00         IOD 00           PR Soc         IOD 00           tion         Mech                                                                                                    | IPI Name No 1234567    Auto Calculat | 7<br>4<br>[                                                                                  | on<br>Add |

Note:

**English (Compulsory)** - For languages with English phonics such as Malay, English, etc. - For songs in Chinese, please fill in Han Yu Pin Yin.

Local - For Chinese characters title/name

**Sub Language** - For Chinese work/s (eg. Hokkien, Cantonese etc.)

Performers - Singer/Artiste

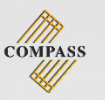

STEP 9 – Select Save to continue later. (Work will be saved as Draft.) STEP 10 – Select Submit to send to COMPASS for verification.

|                          |                                             |                                      |                                  |                 |                      |           | 10     |
|--------------------------|---------------------------------------------|--------------------------------------|----------------------------------|-----------------|----------------------|-----------|--------|
| New Work                 |                                             |                                      |                                  |                 | Create Another New V | /c k SAVE | SUBMIT |
| Work Title *             | English                                     |                                      | Loca                             |                 |                      |           | ♥      |
| Work Type *              | VOCAL                                       | Work Language *                      | SELECT                           | ▼ Sub           | Language             |           | -      |
| Genre *                  | SELECT                                      |                                      |                                  |                 |                      |           |        |
|                          |                                             | Song Name                            |                                  |                 | \$                   | Action    |        |
| No МрЗ                   |                                             |                                      |                                  |                 |                      |           |        |
| Upload Audio File 🧧      | <u>t</u> +                                  |                                      |                                  |                 |                      |           |        |
| O Add Alternate Tit      | tle (If Any)                                |                                      |                                  |                 |                      |           |        |
| Work Title *             | English                                     |                                      | Local                            |                 |                      |           | Add    |
| Title Language *         | SELECT                                      |                                      | <ul> <li>Sub Language</li> </ul> | SELECT          |                      | •         |        |
|                          | Title                                       |                                      |                                  | ÷ Titl          | іе Туре              | Action    |        |
| No other titles          |                                             |                                      |                                  |                 |                      |           |        |
| Add Performer            |                                             |                                      |                                  |                 |                      |           |        |
| Name *                   | English                                     |                                      | Local                            |                 |                      |           | Add    |
|                          |                                             | Name                                 |                                  |                 | ÷                    | Action    |        |
| No performers            |                                             |                                      |                                  |                 |                      |           |        |
| Song Particulars         | (Interested Parties – IP)                   |                                      |                                  |                 |                      |           |        |
|                          | Name                                        | IP Role                              | Perf                             | Mech            | IPI Name No          | Action    |        |
| COMPASS                  |                                             | New CA                               | 100                              | 00 100.0        | 0 1234567            | ø         |        |
| C : Composer A : Lyricis | st CA : Composer Author AR : Arranger E : P | Total<br>ublisher SE : Sub Publisher | 100                              | 00 100.0        | 0                    |           |        |
| Name *                   | English                                     |                                      | Local                            |                 |                      |           | Add    |
| Nome *                   | crigitsti                                   |                                      | Local                            |                 |                      |           | Add    |
|                          |                                             | Search new Ip or select              | t previously used Ip's fro       | n dropdown      |                      |           |        |
|                          | Select Previous Added Ip's                  |                                      |                                  |                 |                      | •         |        |
| IPI Name No              | IPI Name No                                 | Role *                               | Select                           | ▼ PR Soc        |                      |           |        |
| Share(%) *               | Perf Mech                                   |                                      |                                  |                 |                      |           |        |
|                          |                                             |                                      | OR                               |                 |                      |           |        |
|                          | If I                                        | P not found, Please pro              | vide IP and share details        | n below section |                      |           |        |
| IP Detail                | IP Details                                  |                                      | Share(%) *                       | Perf            | Mech Auto Ca         | culate    |        |
| Remarks                  |                                             |                                      |                                  |                 |                      |           |        |
|                          |                                             |                                      |                                  |                 |                      |           |        |
|                          |                                             |                                      |                                  |                 |                      |           |        |
|                          |                                             |                                      |                                  |                 |                      |           |        |
|                          |                                             |                                      |                                  |                 |                      |           |        |

#### Note:

Do ensure that works are accurate before submission as submitted works cannot be edited thereafter

10

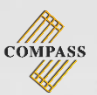

# **CHECK ROYALTIES**

There are 2 ways to check royalties

METHOD ONE:

STEP 1 - Select My Royalties

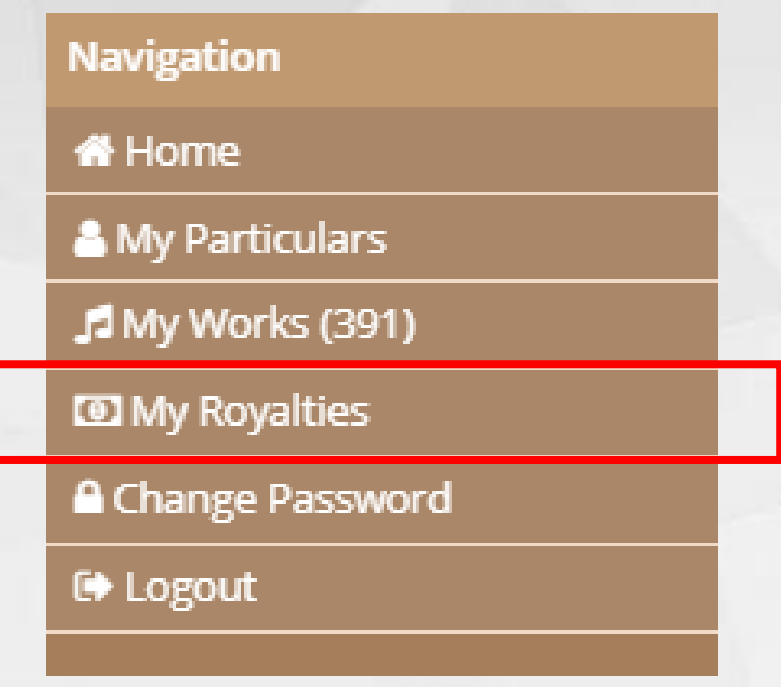

# STEP 2 – Select (+) icon to look at distributions for that year

| м | My Royalties |                               |              |                 |                   |            |                  |  |  |
|---|--------------|-------------------------------|--------------|-----------------|-------------------|------------|------------------|--|--|
|   |              | Year                          | Local Amount | Overseas Amount | Adjustment Amount | UPA Amount | Total Amount 🛛 🕑 |  |  |
| 1 | -            | <u>2017</u>                   | \$20.00      | \$20.00         | \$20.00           | \$150.00   | \$210.00         |  |  |
|   |              | Distribution No               | Local Amount | Overseas Amount | Adjustment Amount | UPA Amount | Total            |  |  |
|   |              | Distribution Processed Date 1 | 5/03/2017    |                 |                   |            |                  |  |  |
|   |              | P1602                         | \$10.00      | \$10.00         | \$10.00           | \$150.00   | \$180.00         |  |  |
|   |              | Distribution Processed Date 1 | 5/09/2017    |                 |                   |            |                  |  |  |
|   |              | P1701                         | \$10.00      | \$10.00         | \$10.00           | \$0.00     | \$30.00          |  |  |
| 2 | +            | 2016                          | \$10.00      | \$10.00         | \$10.00           | \$150.00   | \$180.00         |  |  |
| з | +            | 2015                          | \$10.00      | \$10.00         | \$10.00           | \$150.00   | \$180.00         |  |  |
| 4 | +            | 2014                          | \$10.00      | \$10.00         | \$10.00           | \$150.00   | \$180.00         |  |  |

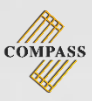

#### **METHOD TWO:**

#### STEP 1 - Select Home

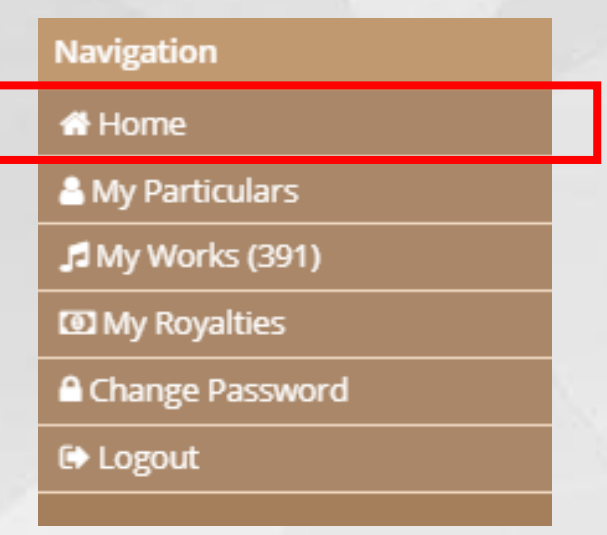

# STEP 2 – Royalty breakdown is shown for each distribution

|                                                                                   |                                                                     |                      |               |             |                       | 4                  |   |
|-----------------------------------------------------------------------------------|---------------------------------------------------------------------|----------------------|---------------|-------------|-----------------------|--------------------|---|
|                                                                                   |                                                                     |                      |               |             |                       |                    |   |
| Minimum amount set by COMPASS<br>(royalties less than amount set by society is he | for current distribution : \$100<br>Id back till next distribution) |                      |               |             |                       |                    |   |
| P1901<br>(24 JUN 2019)                                                            | P1901<br>(24 DEC 2018)                                              | P1901<br>(24 JUN 201 | 9)            |             | P1901<br>(24 DEC 2018 | )                  |   |
| AMOUNT RECEIVED 2019                                                              | AMOUNT RECEIVED 2018                                                | AN                   | IOUNT RECEIVE | D 2018      | AMO                   | DUNT RECEIVED 2018 | 8 |
| MY WORKS                                                                          |                                                                     | <u>My Roya</u>       | alties        |             |                       |                    |   |
| New Work Registration                                                             | My Work Listing Report                                              | Year                 | Dist No       | Date        |                       | Total Amount       |   |
|                                                                                   |                                                                     | 2019                 | P1901         | 01 Feb 201  | 9                     | \$210.00           |   |
|                                                                                   |                                                                     | 2018                 | P1804         | 25 Dec 201  | 8                     | \$210.00           |   |
|                                                                                   |                                                                     | 2018                 | P1903         | 01 Oct 2018 | 3                     | \$210.00           |   |
|                                                                                   |                                                                     | 2018                 | P1802         | 05 Apr 201  | 8                     | \$210.00           |   |
|                                                                                   |                                                                     | 2018                 | P1801         | 01 Jan 2018 | }                     | \$210.00           |   |
|                                                                                   |                                                                     |                      |               |             |                       |                    |   |

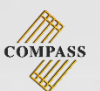

# DOWNLOAD ROYALTY STATEMENT

There are 2 ways to download royalties

METHOD ONE:

STEP 1 - Select My Royalties

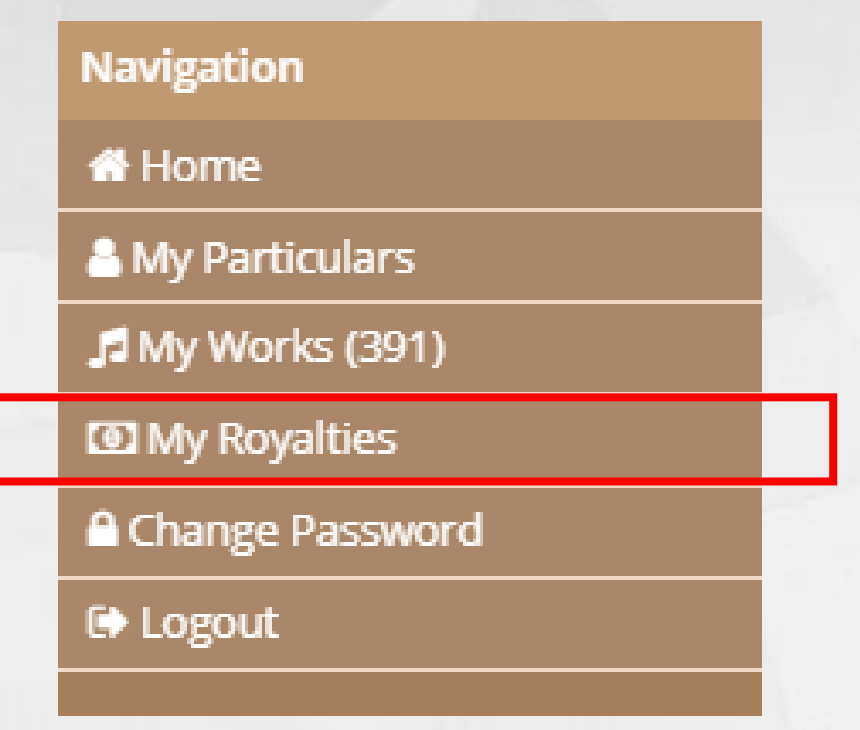

# STEP 2 - Select the Download icon

| м | My Royalties                           |                             |              |                 |                   |            |              |  |
|---|----------------------------------------|-----------------------------|--------------|-----------------|-------------------|------------|--------------|--|
|   |                                        | Year                        | Local Amount | Overseas Amount | Adjustment Amount | UPA Amount | Total Amount |  |
| 1 | -                                      | 2017                        | \$20.00      | \$20.00         | \$20.00           | \$150.00   | \$210.00     |  |
|   |                                        | Distribution No             | Local Amount | Overseas Amount | Adjustment Amount | UPA Amount | Total        |  |
|   | Distribution Processed Date 15/03/2017 |                             |              |                 |                   |            |              |  |
|   |                                        | P1602                       | \$10.00      | \$10.00         | \$10.00           | \$150.00   | \$180.00     |  |
|   |                                        | Distribution Processed Date | 5/09/2017    |                 |                   |            |              |  |
|   |                                        | P1701                       | \$10.00      | \$10.00         | \$10.00           | \$0.00     | \$30.00      |  |
| 2 | +                                      | 2016                        | \$10.00      | \$10.00         | \$10.00           | \$150.00   | \$180.00     |  |
| з | +                                      | 2015                        | \$10.00      | \$10.00         | \$10.00           | \$150.00   | \$180.00     |  |
| 4 | +                                      | <u>2014</u>                 | \$10.00      | \$10.00         | \$10.00           | \$150.00   | \$180.00     |  |

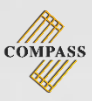

#### **METHOD TWO:**

#### STEP 1 - Select Home

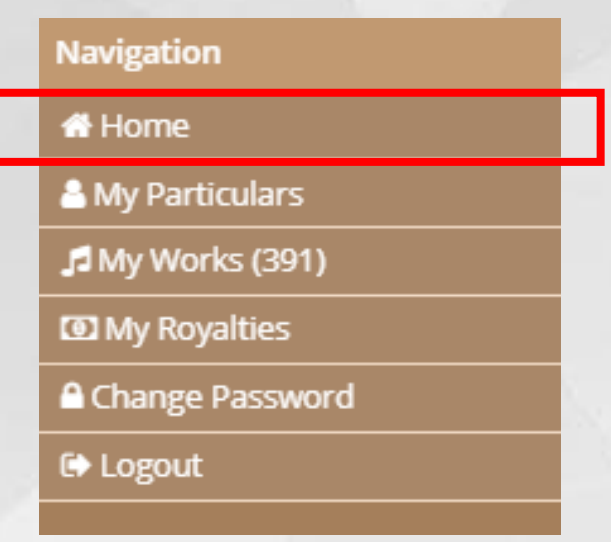

### STEP 2 - Select My Royalties to start the download

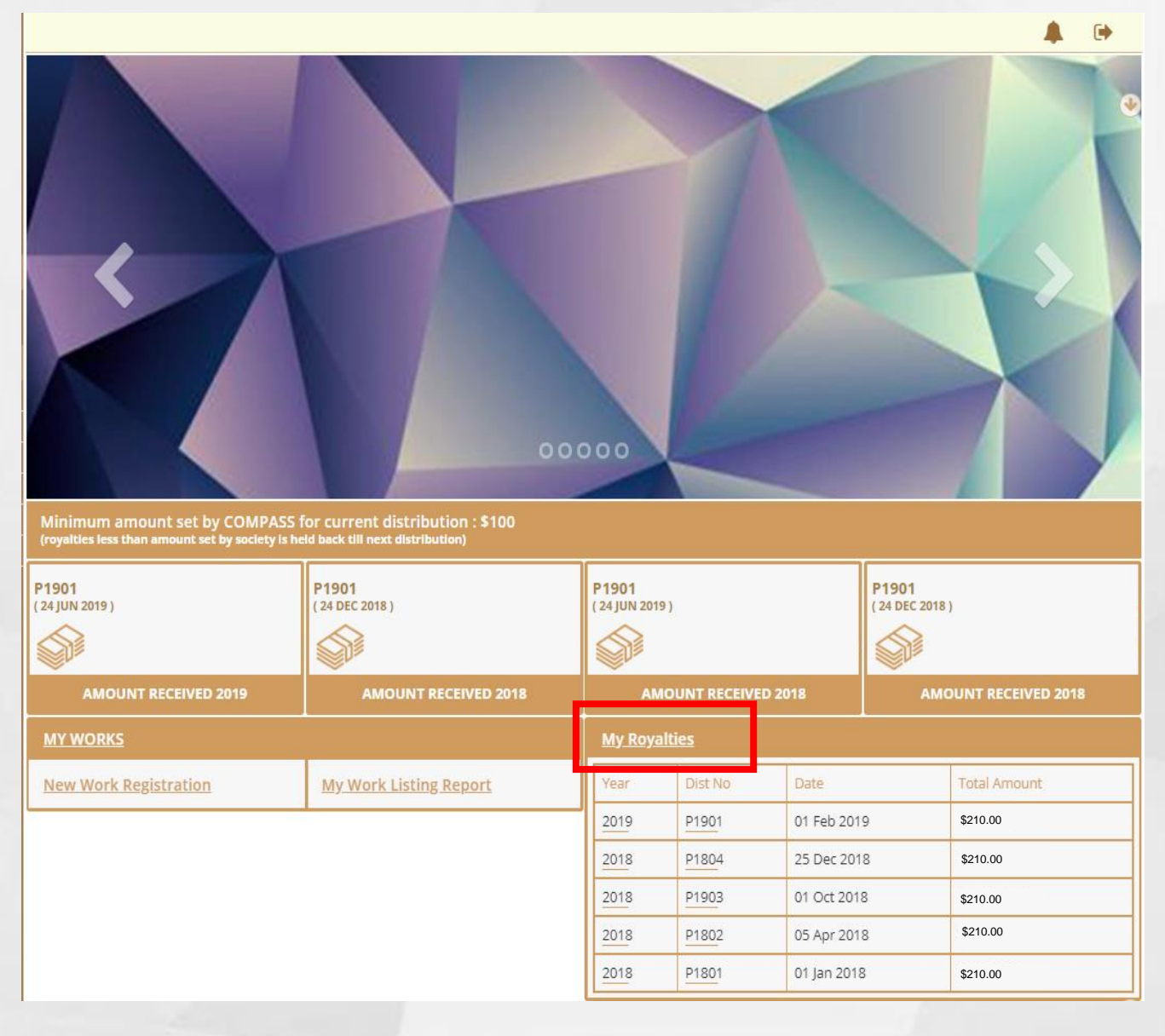

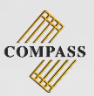

# LOGOUT

# There are 2 ways to logout

### **METHOD ONE:**

### Select Logout icon (shown on every page)

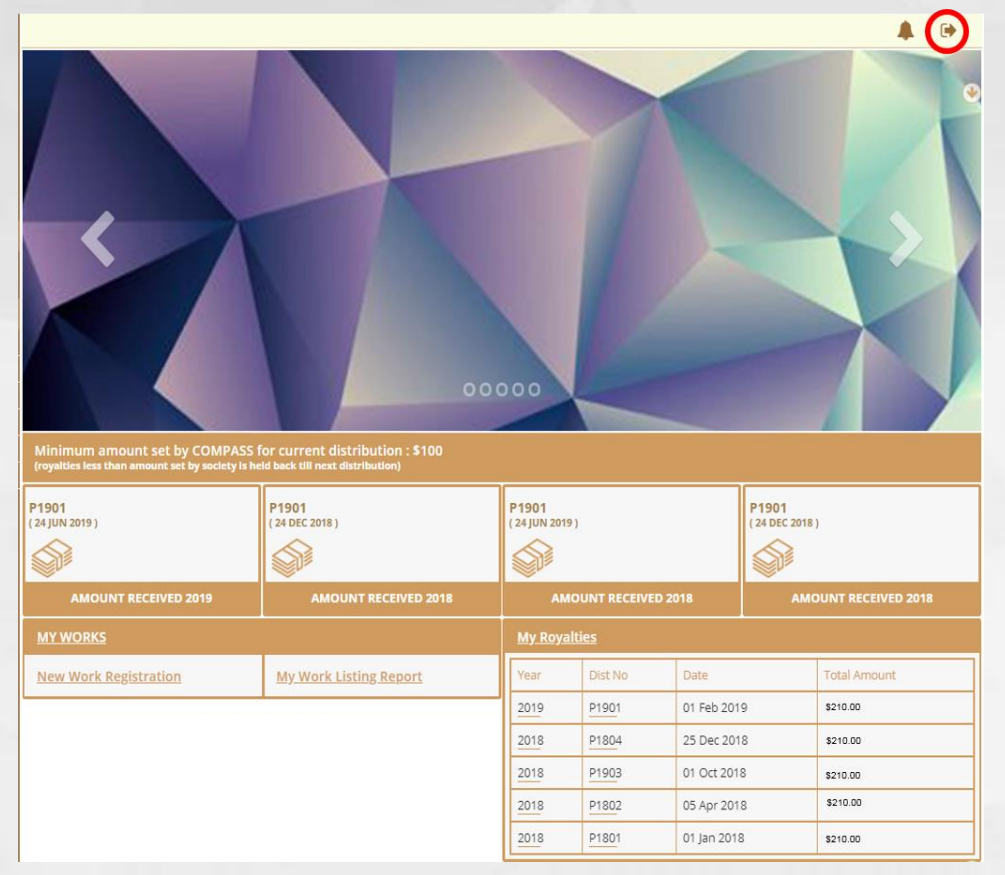

# METHOD TWO:

Select Logout under the navigation

| Navigation       |  |
|------------------|--|
| 🖶 Home           |  |
| A My Particulars |  |
| 🞜 My Works (391) |  |
| My Royalties     |  |
| Change Password  |  |
| 🕞 Logout         |  |
|                  |  |